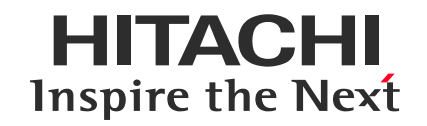

Hitachi Confidential

# Finding Training Courses Using the ESI Portal

Applying for Training

September 20, 2024 Hitachi Academy

© Hitachi Academy Co, Ltd. 2024. All rights reserved.

### **Applying for Training**

ണ

- 1. Access the <u>ESI portal</u> in your browser and log in with your company email address.
- 2. Click "Enroll now" on the "Instructor-Led Courses" tile.

| Hicrosoft Enterprise Skills Initiative Company-name                                                                                                    | A Hello your-name                                                                                                    | $\Xi$ My Registrations $ $ $3$ Settings $ $ $(i)$ Help $ $ $>$ Search                                                                                                    |
|----------------------------------------------------------------------------------------------------|----------------------------------------------------------------------------------------------------|----------------------------------------------------------------------------------------------------|
| <b>Enhance your skills with courses for all learners.</b><br>Learn how to use generative AI, craft effective<br>prompts, and apply Copilot in real-world scenarios<br>across apps like Word, Excel, and PowerPoint.                    | <b>Elevate your learning</b> experience with Course<br>Videos. These on-demand video sessions let you<br>cover course content at your own pace. Perfect for<br>those looking for a supplementary resource to<br>reinforce understanding. | <b>Check out Microsoft Learn.</b> Our online learning paths combine short, step-by-step tutorials with browser-based, and interactive coding and scripting environments, so you can learn at your own pace. |
| Get started 🗹                                                                                                    | Watch now 🖸                                                                                                    | Microsoft Learn 🛛                                                                                                    |
| *                                                                                                    |                                                                                                    |                                                                                                    |
| READY FOR IN-DEPTH LEARNING?<br>Instructor-Led Courses                                                                                                    | READY TO PROVE YOUR SKILLS?<br>Microsoft Credentials                                                                                                    | NEED ACCELERATED TRAINING?<br>Microsoft Virtual Training Days                                                                                                    |
| Join Microsoft experts for flexible in-depth<br>learning. Choose live, interactive training on<br>consecutive days, a blended experience across<br>multiple weeks, or one-day courses to learn specific<br>skills or unblock projects. | <b>Earn recognition</b> and validate your technical<br>knowledge and ability with industry-recognized,<br>role-based certifications and scenario-specific<br>applied skills credentials from Microsoft.                                  | <b>Grow your technical skills.</b> These free, one-day, accelerated, digital events with live chat moderators cover fundamentals and advanced topics for Azure, Dynamics 365, security, and more.           |
| Enroll now                                                                                                    | Explore Credentials                                                                                                    | Browse events                                                                                                    |
|                                                                                                    |                                                                                                    |                                                                                                    |

### **Applying for Training**

HITACHI Inspire the Next

- 3. Click "Register" for the desired training course.
  - You can filter the displayed training courses using the filters on the left side of the screen.
  - The example screenshot shows the filter set to "AI Engineer" for Role and "English" for Language.

| <b>Microsoft</b> Er | nterprise Skills Initiative $\mid$ ( | Company-name | $eta$ Hello <i>your-name</i> $ $ $\stackrel{\scriptstyle\scriptstyle{\scriptstyle{igodol{a}}}}{=}$ My Registrations $ $ $\stackrel{\scriptstyle\scriptstyle{\scriptstyle{igodol{C}}}}{\Longrightarrow}$ Settings $ $ $\stackrel{\scriptstyle\scriptstyle{\scriptstyle{igodol{C}}}}{\longrightarrow}$ Help $ $ $\stackrel{\scriptstyle\scriptstyle{\scriptstyle{\scriptstyle{igodol{C}}}}$ Search |  |
|---------------------|--------------------------------------|--------------|----------------------------------------------------------------------------------------------------|--|
|                     | Filter                               |              |                                                                                                    |  |
|                     | Clear all                            |              |                                                                                                    |  |
|                     | Roles (1 item selected)              | ^            | Details Sessions                                                                                                    |  |
|                     | Administrator                        | î            | AI-3016 Develop your own custom copilots with Azure AI Studio                                                                                                    |  |
|                     | Al Engineer                          |              | Date: Dec 09, 2024   Time: 09:00 AM - 05:00 PM   Timezone: (GMT+00:00) Dublin, Edinburgh,                                                                                                    |  |
|                     | Auditor                              |              | Tisson, London   Location: Virtual   Language: English   Available Seats: 16/25   Delivery Id:<br>72118                                                                                                    |  |
|                     | Business Owner                       |              | VIRTUAL CLASSROOM @ Copy Link                                                                                                    |  |
|                     | Business User                        |              |                                                                                                    |  |
|                     | Data Analyst                         |              | Expand V                                                                                                    |  |
|                     | Data Engineer                        | -            |                                                                                                    |  |
|                     | Time Zone (0 items selected          | d) 🗸         | Details Sessions                                                                                                    |  |
|                     | Languages (1 item selected           |              | ALIO2 Designing and Implementing a Microsoft Azure Al Solution                                                                                                    |  |
|                     | (=                                   | <b>▲</b>     | Date: Dec 9,10,11,12 2024   Time: 09:00 AM - 05:00 PM   Timezone: (GMT+01:00) Amsterdam,                                                                                                    |  |
|                     | Suomi (Finnish)                      |              | Berlin, Bern, Rome, Stockholm, Vienna   Location: Virtual   Language: English   Available Seats:<br>0/25   Delivery Id: 72121                                                                                                    |  |
|                     | Français (French)                    |              | VIRTUAL CLASSROOM 🐵 Copy Link                                                                                                    |  |
|                     | Deutsch (German)                     |              | Expand V                                                                                                    |  |

2

### **Applying for Training**

4. Confirm the displayed information, and then click "Register".

Click Continue to enroll as your-name and with email your-mail-address

5. After registration is complete, you will receive a confirmation email from <u>esireg@microsoft.com</u>.

#### 👸 Need disability related accommodation?

I require assistance in relation to disabilities, such as visual, hearing, learning, mental health, mobility or other disability.

Microsoft strives to create an inclusive and accessible experience for all attendees, please select if it applies.

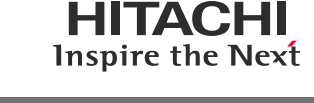

Х

### Trademarks

- Microsoft is either a registered trademark or trademark of Microsoft Corporation in the United States and/or other countries.
- Microsoft Azure is either a registered trademark or trademark of Microsoft Corporation in the United States and/or other countries.
- All other company names, organization names, and product names mentioned are trademarks or registered trademarks of their respective owners.

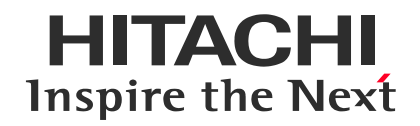

### END

## **Finding Training Courses Using the ESI Portal**

Applying for Training

September 20, 2024 Hitachi Academy

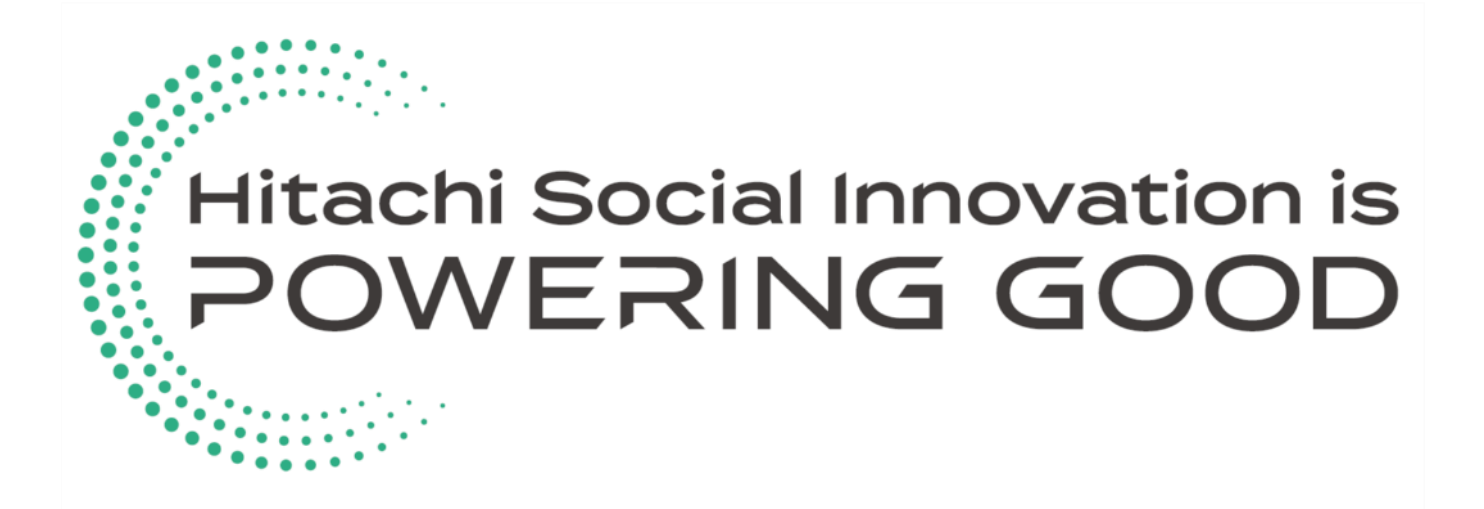